## Installationsanleitung Spaichinger Bot

## Die Datei "**Bot.zip**" steht unter folgendem Link zum Download bereit: <u>https://spaichinger-schallpegelmesser.de/Bot.zip</u>

Beim Download aus dem Internet werden aus Sicherheitsgründen Dateien, die Microsoft unbekannt sind, durch Windows 10 und 11 markiert. Klickt man diese nach dem Download an, so erhält man Sicherheitswarnungen, oder deren Start wird von Windows verlangsamt oder sogar ganz verhindert. Um dieses Problem zu lösen, sollten Sie wie folgt vorgehen: Entfernen Sie nach dem Download der Datei "Bot.zip" die von Windows angehängte Internet-Markierung. Wie dies funktioniert, wird im Folgenden beschrieben:

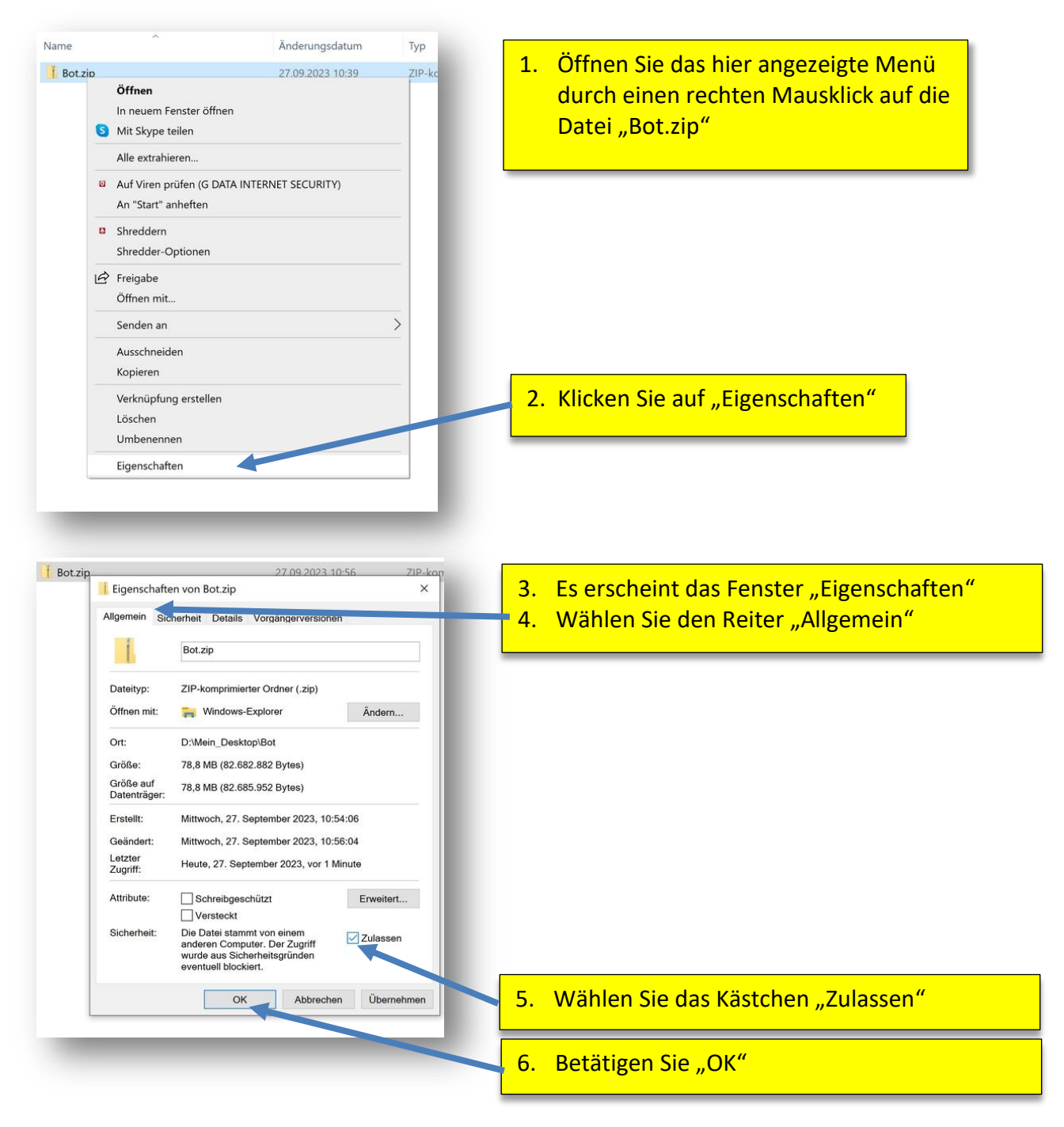

Nach dem Entfernen der Internet-Markierung (siehe oben) entpacken Sie bitte die Datei "Bot.zip". Achtung: Die Software ist nicht funktionsfähig, wenn Sie die Datei "Bot.zip" nur öffnen und nicht entpacken! Hier nun die Anleitung zum Entpacken:

| <ul> <li>And Vien prüfen (G DATA INTERNET SCHERTY)<br/>An "Start" anheften</li> <li>Shreddern<br/>Shredder: Optionen</li> <li>Freigabe<br/>Offnen mit</li> <li>Vorgängerersionen wiederherstellen</li> <li>Senden an</li> <li>Ausschneiden<br/>Kopieren</li> <li>Verknipfung erstellen<br/>Löschen<br/>Umbenennen</li> <li>Eigenschaften</li> </ul> 9. Es erscheint dieses Fenster 10. Wählen Sie ein Ziel aus und klicken Sie auf "Extrahieren". Dateien nach Estabieung austigen 9. Lis erscheint dieses Fenster 10. Wählen Sie ein Ziel aus und klicken Sie auf "Extrahieren". Dateien nach Estabieung austigen Aussnahme: Die Software funktioniert nie<br>auf einem Server-Laufwerk. | Rot zin<br>Öffnen<br>In neuem Fenster öffnen<br>S Mit Skype teilen<br>Alle extrahieren                                                                                                    | 27.09.2023.10:56                     | 7.              | Öffnen Sie das hier angezeigte Menü<br>durch einen rechten Mausklick auf die<br>Datei "Bot.zip"                                                                                                    |
|----------------------------------------------------------------------------------------------------|----------------------------------------------------------------------------------------------------|--------------------------------------|-----------------|----------------------------------------------------------------------------------------------------|
| Senden an       >         Ausschneiden       Kopieren         Verknipfung erstellen       Löschen         Umbenennen       Eigenschaften         Eigenschaften       9. Es erscheint dieses Fenster         Wählen Sie ein Ziel aus und klicken Sie auf "Extrahieren".       Dateien auf ihrem PC gespeichert werde sollen. Sie können jeden lokalen Ordner         Dateien nach Extrahierung anzeigen       Durchsuchen       Ihrem PC oder einem USB-Stick wählen.         Ausnahme: Die Software funktioniert nie auf einem Server-Laufwerk.       auf einem Server-Laufwerk.                                                                                                    | <ul> <li>Auf Viren prüfen (G DATA INTERI<br/>An "Start" anheften</li> <li>Shreddern<br/>Shredder-Optionen</li> <li>Freigabe<br/>Öffnen mit<br/>Vorgängerversionen wiederherst</li> </ul>                        | ellen                                | 8.              | Klicken Sie auf "Alle extrahieren"                                                                                                    |
| <ul> <li>Xihlen Sie ein Ziel aus und klicken Sie auf "Extrahieren".</li> <li>Dateien werden in diesen Ordner extrahiert.</li> <li>Dateien nach Extrahierung anzeigen</li> <li>9. Es erscheint dieses Fenster</li> <li>10. Wählen Sie einen Ordner, in dem die Bott Dateien auf ihrem PC gespeichert werde sollen. Sie können jeden lokalen Ordner Ihrem PC oder einem USB-Stick wählen.</li> <li>Ausnahme: Die Software funktioniert nie auf einem Server-Laufwerk.</li> </ul>                                                                                                    | Senden an<br>Ausschneiden<br>Kopieren<br>Verknüpfung erstellen<br>Löschen<br>Umbenennen<br>Eigenschaften                                                                                                    | ><br>                                |                 |                                                                                                    |
|                                                                                                    | ZIP-komprimierte Ordner extrahieren         Wählen Sie ein Ziel aus und klicke         Dateien werden in diesen Ordner extrahiert.         Dittein Desktop\Bot\Bot         O Dateien nach Extrahierung anzeigen | n Sie auf "Extrahieren".<br>Durchsuc | ×               | <ul> <li>9. Es erscheint dieses Fenster</li> <li>10. Wählen Sie einen Ordner, in dem die Bot-<br/>Dateien auf ihrem PC gespeichert werden<br/>sollen. Sie können jeden lokalen Ordner auf<br/>Ihrem PC oder einem USB-Stick wählen.</li> <li>Ausnahme: Die Software funktioniert nicht<br/>auf einem Server-Laufwerk.</li> </ul> |
| 11. Betätigen Sie "Extrahieren"                                                                                                    |                                                                                                    |                                      | $ \rightarrow $ | 11. Betätigen Sie "Extrahieren"                                                                                                    |

Nach dem Entfernen der Internet-Markierung und dem anschließenden Entpacken (siehe oben), steht ihnen nun die vollständig funktionsfähige Software "Bot.exe" zur Verfügung:

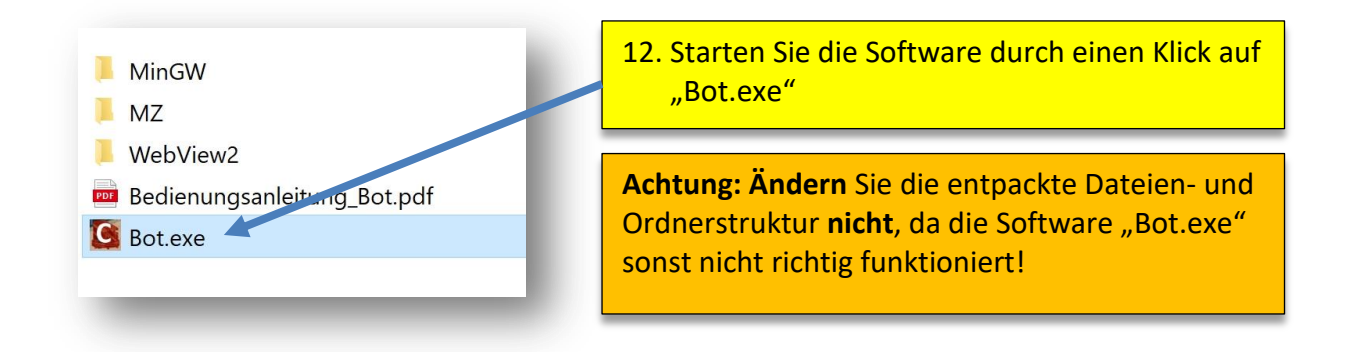

Dieses Vorgehen müssen Sie nur einmal nach dem Download durchgehen. Anschließend startet die Entwicklungsumgebung "Spaichinger Bot" sofort nach einem Klick auf "Bot.exe". Die Software braucht also nicht installiert zu werden (portable Software) und kann nach dem Entpacken der ZIP-Datei sogar von einem USB-Stick aus betrieben werden.